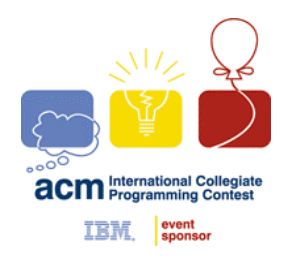

١

# نرم افزار PC<sup>2</sup>

راهنمای شرکت کنندگان

این راهنما برای آشنا کردن شما با طریقه ی ارسال برنامه به داور مسابقه با استفاده از نرم افزار PC<sup>2</sup> است. در شروع برنامهی PC<sup>2</sup> صفحه ی ورود که در شکل زیر دیده می شود بالا می آید:

| 👹 CSUS PC^2 Login @ CSUS | _ 🗆 X          |  |  |  |  |
|--------------------------|----------------|--|--|--|--|
| CSUS Programming         |                |  |  |  |  |
| Contest Control System   |                |  |  |  |  |
| <u>N</u> ame             |                |  |  |  |  |
|                          |                |  |  |  |  |
| Password                 |                |  |  |  |  |
|                          |                |  |  |  |  |
| Logon E <u>x</u> it      |                |  |  |  |  |
| PC^2 version             | 7.6 200 1020 1 |  |  |  |  |

برای ورود به PC<sup>2</sup> در قسمت "Name"، شناسه ی مربوط به تیم خود و در قسمت "Password" کلمه ی عبور مربوط به تیم را وارد می کنید. معمولا شناسه ی تیم شما به صورت "teamxx" است که در آن "xx" شماره ی تیم شماست. (مثلا "team3" ویا "team12") بعد از وارد کردن نام تیم و کلمه ی عبور بر روی کلید "Logon" کلیک کنید.

## فرستادن برنامه به داور

بعد از این که سیستم با ورود شما موافقت کرد، به صفحه اصلی PC<sup>2</sup> که در شکل زیر نشان داده شده وارد می شوید. توجه کنید که شناسه ی تیم (در این مثال "team1") و محل برگزاری مسابقه (در این مثال "CSUS") در نوار عنوان و زمان باقیمانده از مسابقه نیز در ریز نوار نشان داده شده است.

راهنمای شرکت کنندگان (PC<sup>2</sup>)

| 🌉 PC^2 - team1   |                             |                |  |  |
|------------------|-----------------------------|----------------|--|--|
| 4 hours 57 m     | 4 hours 57 mins             |                |  |  |
| Submit Clarit    | ications Runs Settings      |                |  |  |
| Problem          | Bowling                     | -              |  |  |
| Language         | Java                        | •              |  |  |
| Main File        | Select C:\work\bowling.java |                |  |  |
|                  |                             | Test           |  |  |
| Additional Files |                             | <u>S</u> ubmit |  |  |
|                  |                             |                |  |  |
|                  |                             |                |  |  |
|                  |                             |                |  |  |
| Add              | Remove                      |                |  |  |

اگر بر روی برگه ی "Submit" در نزدیکی بالای صفحه کلیک کنید، صفحه ی مخصوص فرستادن برنامه که در شکل بالا نشان داده شده می آید.

با کلیک بر روی قسمت "Problem" لیست مسئله های مسابقه باز می شود، مسئله ای را که می خواهید برنامه ی آن را برای داور بفرستید انتخاب کنید. (در مثال بالا یک مسئله با نام "Bowling" انتخاب شده است.

با کلیک بر روی قسمت "Language" لیست زبان های برنامه نویسی مجاز در مسابقه دیده می شود زبانی را که برنامه ی خود را با استفاده از آن نوشته اید انتخاب کنید. (در مثال بالا "Java" انتخاب شده است.

برای فرستادن یک برنامه به داور، باید فایلی را که شامل تابع main برنامه است مشخص کنید. بر روی دکمه ی "Select" کلیک کنید تا صفحه مرتبط با انتخاب فایل باز شود، سپس فایل مورد نظر را انتخاب کنید. (در مثال بالا، فایل "C:\work\bowling.java" انتخاب شده است.)

اگر برنامه ی شما بیش از یک فایل را شامل می شود، باید سایر فایل ها را در قسمت "Additional Files" وارد کنید. روی دکمه ی "Add" کلیک کنید و مثل قبل فایل مورد نظر را انتخاب نمایید. برای حذف یکی از فایل های قبلی آن فایل را انتخاب می کنید و سپس دکمه ی "Remove" را می زنید.

نکته ی مهم : شما باید فایلی که شامل تابع main برنامه است را در قسمت "Main File" قرار دهید و نه در قسمت Additional" "Files. ضمنا فقط فایل متن برنامه را برای داور بفرستید و فایل های دیگر مانند فایل های "exe." را نفرستید. بعد از آن که فایل های برنامه را انتخاب کردید، بر روی دکمه ی "Submit" کلیک کنید پنجره ی زیر برای تایید اطلاعات باز می شود، صحت اطلاعات را بررسی کنید و سپس برای تایید اطلاعات و ارسال برنامه دکمه ی "Submit" را بزنید.

| 👸 Run Submission ( | Confirmation         |
|--------------------|----------------------|
| Team:              | team1                |
| Problem:           | Bowling              |
| File:              | C:\work\bowling.java |
| Language:          | Java                 |
| Cancel             | <u>Submit</u>        |

بعد از این که برنامه برای داور فرستاده شد، یک پیغام مانند زیر برای شما می آید که اطلاعات ارسالی شما را تایید می کند.

| <u>*</u> | lessage    |          |      |       |      |     |
|----------|------------|----------|------|-------|------|-----|
| Me       | essage     |          |      |       |      |     |
| Run      | has been s | ubmitted | for: |       |      | l l |
|          | Team:      | TEAM1    |      |       |      |     |
|          | Problem:   | Bowling  |      |       |      |     |
|          | Language:  | Java     |      |       |      |     |
|          |            |          |      |       |      |     |
|          |            |          |      |       |      |     |
|          |            |          |      |       |      |     |
|          |            |          |      |       |      |     |
|          |            |          |      |       |      |     |
|          |            |          |      |       | <br> |     |
|          |            |          |      | Close |      |     |

این پیغام نشان می دهد که داوراطلاعات شما را دریافت کرده است. بعد از این که پیغام را خواندید می توانید با زدن دکمه ی "Close" آن را ببندید. توجه : این پیغام تنها بر این تاکید دارد که داور برنامه ی فرستاده شده ی شما را دریافت کرده است و به معنای این نیست که برنامه ی شما بررسی شده است. مدت زمانی که طول می کشد تا نتیجه ی برنامه ی شما معلوم شود به این بستگی دارد که در هنگامی که شما برنامه را برای داور می فرستید تراکم برنامه های فرستاده شده چقدر است.

#### نتيجه ها

وقتی که داور برنامه ی شما را بررسی کرد، یک پیغام مانند پنجره ی زیر در صفحه ی شما باز می شود. (به شرط آنکه هنوز برنامه ی PC<sup>2</sup> در حال اجرا باشد.) این پیغام مشخص کننده ی برنامه ی فرستاده شده و شامل یک عبارت است که مشخص می کند برنامه ی فرستاده شده درست است یا نه.

| 🌺 Message                                                                               |   |
|-----------------------------------------------------------------------------------------|---|
| Message                                                                                 |   |
| Submission Judgement                                                                    | ĺ |
| Run ID 1<br>Problem Bowling<br>Language Java<br>Judge's response: No - Incorrect Output |   |
| Close                                                                                   |   |

برای این که وضعیت کلی را ببینید، بر روی برگه ی "RUNS" کلیک کنید، سپس بر روی دکمه ی "Refresh" کلیک کنید. پنجره ای مانند پنجره ی زیر می بینید. توجه کنید که این صفحه خود به خود update نمی شود. و لازم است که دکمه ی "Refresh" را بزنید تا اطلاعات آن update شود.

در پنجره ای که در زیر نشان داده شده است، ۴ساعت و ۲۷ دقیقه از مسابقه باقی مانده و نشان می دهد که این تیم ۳ برنامه (برای مسئله های مختلف و با زمان های متفاوت) را فرستاده است. ۲تا از برنامه ها توسط داور ارزیابی شده اند و دیگری با کلمه ی "New" در قسمت "status" مشخص شده است و به این معنی است که هنوز وضعیت آن (درست یا غلط بودن) توسط داور مشخص نشده است. زمان فرستادن برنامه ها که در قسمت "Time" نشان داده شده مقدار زمان گذشته از شروع مسابقه و بر حسب دقیقه است.

| 🏂 PC^2 - team1 @ CSUS |                      |                |              |                       |          |  |
|-----------------------|----------------------|----------------|--------------|-----------------------|----------|--|
| 4 ho                  | 4 hours 27 mins Exit |                |              |                       |          |  |
| Subm                  | it Clar              | ifications Rur | is Settir    | ngs                   |          |  |
| Site                  | Run Id               | Problem        | Time $ abla$ | Status                | Language |  |
| CSUS                  | 1                    | Bowling        | 12           | No - Incorrect Output | Java     |  |
| CSUS                  | 2                    | Penguin Power  | 24           | Yes                   | C++      |  |
| CSUS                  | 5                    | Bowling        | 30           | New                   | Java     |  |
|                       |                      |                |              |                       |          |  |
|                       |                      |                |              |                       |          |  |
|                       |                      |                |              |                       |          |  |
|                       |                      |                |              |                       |          |  |
|                       |                      |                |              |                       |          |  |
|                       |                      |                |              |                       |          |  |
|                       |                      |                |              |                       |          |  |
|                       |                      |                |              |                       |          |  |
|                       |                      |                |              |                       |          |  |
|                       |                      |                | F            | Refresh               |          |  |

اندازه ی ستون های درون صفحه ی "Runs" را می توان با کلیک کردن بر روی حاشیه ی قسمت بالای ستون تغییر داد. همچنین می توان اطلاعات آن را بر اساس هر کدام از ستون ها مرتب کرد. این کار با کلیک کردن بر روی قسمت بالای آن ستون انجام می پذیرد. اگر دوباره بر روی آن کلیک کنید مرتب سازی به شکل قرینه انجام می شود.(در مثال بالا مثلث کوچکی که در ستون بالای "Time" وجود دارد مشخص کننده ای این است که اطلاعات برحسب زمان فرستادن و به ترتیب صعودی مرتب شده است.)

#### پرسيدن سوال

اگر فکر می کنید که یکی از سوالات مسابقه دارای ابهام است می توانید یک درخواست برای رفع ابهام به داور مسابقه بفرستید که اصطلاحاً به آن "Clarification Request" ویا "Clarification" گفته می شود. برای فرستادن یک "Clarification Request" بر روی برگه ی "Clarifications" کلیک کنید. صفحه ای مانند زیر می آید:

| 🌺 PC^2 - team1 @ CSUS 📃 🗌 🗙 |           |           |               |                             |                                 |
|-----------------------------|-----------|-----------|---------------|-----------------------------|---------------------------------|
| 4 hou                       | ırs 16 m  | ins       |               |                             | E <u>x</u> it                   |
| Submit                      | Clarif    | fications | Runs Setting  | S                           |                                 |
| Site                        | Team      | Clar Id 🔽 | Problem       | Question                    | Answer                          |
| CSUS                        | team1     | 1         | Bowling       | For the Bowling problem     | No Response, read the           |
| CSUS                        | team2     | 2         | Penguin Power | Can we assume that Pe       | Yes.                            |
| CSUS                        | team1     | 3         | General       | is the format for all probl | <not answered,="" yet=""></not> |
|                             |           |           |               |                             |                                 |
| Ā                           | /iew Clar |           | <u>R</u> eque | est Clar                    |                                 |

هر گونه پاسخی که تا قبل از این داور برای تیم شما فرستاده باشد(برای مثال به خاطر درخواست هایی که توسط سایر تیم ها فرستاده شده است)، در این قسمت وجود دارد.(مانند شکل بالا)

برای دیدن متن کامل "Clarification Request" های قبلی (و پاسخ داور اگر که تا کنون پاسخ داده باشد) بر روی ردیف مرود نظر کلیک کنید و سپس دکمه ی "View Clar" را بزنید. ستون های این قسمت نیز به همان ترتیبی که در قسمت قبل توضیح داده شد قابلیت تغییر اندازه و مرتب سازی دارند.

برای فرستادن درخواست جدید به داور، روی دکمه ی "Request Clar" کلیک کنید. صفحه ی مانند شکل زیر می آید.

| 🌺 Clarification Request |         |                |
|-------------------------|---------|----------------|
| Select a Problem        | Bowling | •              |
| Enter your question     |         |                |
|                         |         |                |
|                         |         |                |
|                         |         |                |
|                         |         |                |
|                         |         |                |
|                         |         |                |
| Submit                  |         | <u>C</u> ancel |

9

بر روی قسمت "Select A Problem" کلیک کنید و مسئله ای را که در مورد آن ابهام دارید انتخاب کنید. (در مثال بالا مسئله ی "Bowling" انتخاب شده است)، سپس سوال خود را در قسمت مربوط بنویسید و بر روی دکمه ی "Submit" کلیک کنید تا سوال شما برای داور فرستاده شود.

بعد از این که داور پاسخ شما را داد (ممکن است بسته به شرایط کمی زمان ببرد تا پاسخ داده شود) به طور خود کار یک پیام بر روی صفحه ی شما ظاهر می شود.

توجه کنید هنگامی که داور می خواهد به سوال های شما در مورد ابهامات مسئله ها پاسخ دهد، اگر احساس کند که پاسخ سوال شما به خوبی و بدون ابهام در صورت مسئله وجود دارد و یا اینکه نیازی به پاسخ وجود ندارد ممکن است با عبارتی مانند "No response" و یا "No comment" پاسخ شما را بدهد که به این معناست که به این سوال پاسخی داده نمی شود.

### تغيير دادن كلمه عبور

| 🌺 PC^2 - team1 @ CSUS      |                 |               |
|----------------------------|-----------------|---------------|
| 4 hours 12 mins            |                 | E <u>x</u> it |
| Submit Clarifications Runs | Settings        |               |
| Current Password           |                 |               |
| New Password               |                 |               |
| Confirmed New Password     |                 |               |
| ✓ Hide text                | Change Password |               |
|                            |                 |               |
|                            |                 |               |
|                            |                 |               |

برای تغییر دادن کلمه ی عبور °PC، بر روی برگه ی "Settings" کلیک کنید. صفحه ای مانند شکل زیر می بینید.

کلمه ی عبور فعلی خود را در قسمت "Current Password" وارد کنید، کلمه ی عبور جدید را نیز در قسمت "New Password" وارد کنید، و مجددا همان کلمه را در قسمت "Confirmed" وارد کنید. در آخر دکمه ی "Change Password" را بزنید تا کلمه ی عبور تغییر کند.

#### خروج

با زدن دکمه ی خروج از <sup>2</sup> PC خارج می شوید و نرم افزار <sup>2</sup> PC بسته می شود. خروج از <sup>2</sup> PC بر وضعیت فعالیت های قبلی (برنامههای فرستاده شده یا درخواست ها) تاثیر نمی گذارد و در مدتی که برنامه ی <sup>2</sup> PC بسته است، هر گونه پاسخی که از طرف داور (پاسخ برنامه ها و یا رفع ابهام ها) برای شما ارسال شود بعد از ورود مجدد به <sup>2</sup> PC و با روش هایی که در بالا توضیح داده شد قابل رؤیت است. توجه کنید که پیغام هایی که پنجره ی آنها به طور خودکار در صفحهی شما باز می شود ( پیغام های مختلف داور)، در هنگامی که برنامهی 2 در حال اجرا نیست، ظاهر نمی شوند.

مترجم: پويا ظفر

California State University, Sacramento's, PC<sup>2</sup> Contestant's Guide منبع: